# rockend

# How to Print Owner or Tenant Labels in Rest Professional

## Overview

You can print owner or tenant labels in Rest Professional onto your label stationery. You can do this for all, a range or just one owner / tenant if you need to.

This document will cover:

- Label Sizes
- How to Merge to Labels

### Label Sizes

There are three types of label templates for both owners and tenants saved within the **WORD** folder where your Rest Professional merge templates are kept. They are as follows:

| Dimensions | Owners           | Tenants          |
|------------|------------------|------------------|
| 3cm x 8cm  | Ownerslabels7159 | Tenantlabels7159 |
| 3cm x 7cm  | Ownerslabels7160 | Tenantlabels7160 |
| 2cm x 7cm  | Ownerslabels7163 | Tenantlabels7163 |

### How to Merge to Labels

- 1. Go to Other > Print Letters / Mail Merge
- 2. Merge with Select Owner or Tenant as required
- 3. Type of Letter/Contact/Manager Property Type Select your criteria as required

- 4. Selection select your Owners/Tenants or select All if all are required
- 5. Output Select Mail Merge
- 6. Click on Browse and select the label required

| 🗐 Print Letters /                                                              | Mail Merge                                                                                                    |                                                                             |                               | - • •        |
|--------------------------------------------------------------------------------|----------------------------------------------------------------------------------------------------|-----------------------------------------------------------------------------|-------------------------------|--------------|
| Merge with<br>Type of Letter<br>Contact<br>Manager<br>Property Type            | Tenant     ~       General     ~       Primary     ~       All     ~       All     ~       r by Area Code     Area Code | Filter<br>Email address<br>Mobile number                                    | All ~                         |              |
| All<br>Selection<br>Status<br>O All<br>O Range                                 | Active       Start at Alpha Index       Finish at Alpha Index                                                           | ~                                                                           | Property order                |              |
| Output<br>Mail Merge<br>Email<br>SMS<br>ADL Forms<br>Realworks<br>REI Forms Li | Letter name New document C:\REST\Database\Word\T C:\REST\Database\Word\T                                                | <mark>enantLabel7160.do</mark><br>Document Managerr<br>Jpdate tenant histor | <mark>c Browse</mark><br>hent | Cancel - ESC |

- 7. Untick Update tenant history
- 8. Remove the option for Document Management
- 9. Click on Start-F12
- 10. WORD will now open with your label template.
- 11. Click on Finish and Merge and select Edit Individual Documents
- 12. The Merge to New document screen will appear, select All and click OK

| Merge to New Document                                                        | ?  | ×    |
|------------------------------------------------------------------------------|----|------|
| Merge records<br>All<br>Curr <u>e</u> nt record<br><u>F</u> rom: <u>I</u> o: |    |      |
| ОК                                                                           | Ca | ncel |

**NOTE:** All tenant/owner names will now appear in the Merge document ready to be printed onto your labels.

13. To print from WORD, go to File > Print and print the document as required

04/11/2019 2:13 pm AEDT